University of the Philippines

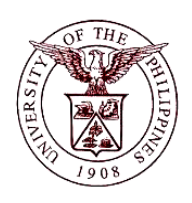

Financial Management Information System

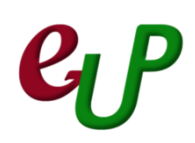

#### **User Guide**

| Process ID         |                                                                         |  |
|--------------------|-------------------------------------------------------------------------|--|
| Process Name       | Running of Remittances                                                  |  |
| Information System | Financial Management Information System                                 |  |
| Functional Domain  | Accounts Receivables Module                                             |  |
| Responsibility     | Receivables Accountant                                                  |  |
| Purpose            | Remit receipts to Bank Account                                          |  |
| Data Requirement   | Receipt Number                                                          |  |
|                    | Deposit Slip                                                            |  |
| Dependencies       | Report of Collections and Deposit                                       |  |
| Scenario           | Report of Collections and Deposit have been submitted to the Accounting |  |
|                    | Office complete with Official Receipt duplicates and Deposit Slip       |  |
|                    |                                                                         |  |
|                    |                                                                         |  |
|                    |                                                                         |  |

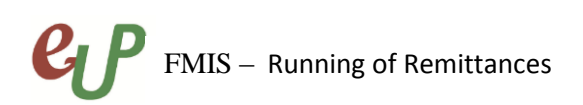

| Process Steps | Process Details                                                                                                    |
|---------------|----------------------------------------------------------------------------------------------------|
| 1             | From <b>HOME</b> proceed to <b>Main Menu</b> and click <b>Receivables Accountant</b><br>(Refer to Fig .01)                                                                                                    |
| Fig. 01       | Receivables Accountant, UPS Transactions Receipts Customers Reports Print Documents Documents Image: Control Image: Control Image: Control Image: Control                                                                                                    |
| 2             | Click on <b>Receipts</b> (Refer to Fig. 02)                                                                                                    |
| Fig. 02       | <ul> <li>Receivables Accountant, UPS</li> <li>Transactions</li> <li>Receipts</li> <li>Batches</li> <li>Batches Summary</li> <li>Receipts</li> <li>Receipts</li> <li>Receipts Summary</li> <li>Remittances</li> <li>Remittances Summary</li> <li>Schedule Automatic<br/>Receipts and Remittances</li> </ul> |
| 3             | Then click on <b>Remittances</b> inside the <i>Receipts</i> folder (Refer to Fig. 03)                                                                                                    |
| Fig. 03       | <ul> <li>Receivables Accountant, UPS</li> <li>Transactions</li> <li>Receipts</li> <li>Batches</li> <li>Batches Summary</li> <li>Receipts</li> <li>Receipts</li> <li>Remittances</li> <li>Schedule Automatic<br/>Receipts and Remittances</li> </ul>                                                        |
| 4             | The <b>Remittances</b> window will open. Fill-up the necessary fields (Refer to Fig. 04)                                                                                                    |
|               |                                                                                                    |

## FMIS – Running of Remittances

No.

|         | CRemittances (UP System)      |                                 |                                       |
|---------|-------------------------------|---------------------------------|---------------------------------------|
|         | Batch Type Remittance         | • •                             |                                       |
|         | Batch Number                  | Curr                            | ency PHP                              |
|         | Batch 20.MAY-2015             | Bemittense Mo                   | thod Standard                         |
|         | GI 20-MAY-2015                | Receipt C                       |                                       |
|         |                               | Receipt Me                      | thod                                  |
|         |                               | Operating                       | Unit UP System                        |
|         |                               | Media Refer                     | ence                                  |
|         | Remittance                    |                                 |                                       |
|         | Bank                          |                                 |                                       |
|         | Branch                        | Curr                            | ency                                  |
|         | Account Number                | (                               | count                                 |
|         |                               |                                 |                                       |
|         | Comments                      |                                 |                                       |
|         | Process Status                |                                 |                                       |
| 5.04    | Request ID                    | [ ]                             |                                       |
| Fig. 04 | Auto Create                   |                                 | ( Ma <u>n</u> ual Create              |
|         | [ [                           |                                 |                                       |
|         |                               |                                 |                                       |
|         | Field Name                    | Description                     | Remarks                               |
|         | Batch Type                    | 'Remittance'                    | <ul> <li>Autopopulated, no</li> </ul> |
|         |                               |                                 | need to change value                  |
|         | Currency                      | 'PHP'                           | <ul> <li>Autopopulated, no</li> </ul> |
|         |                               |                                 | need to change value                  |
|         | Dates – Batch                 | Select approriate date          | <ul> <li>DD-MMM-YYYY</li> </ul>       |
|         | Dates – GL                    | Select appropriate date         | <ul> <li>DD-MMM-YYYY</li> </ul>       |
|         | Remittance Method             | 'Standard'                      | <ul> <li>Autopopulated, no</li> </ul> |
|         |                               |                                 | need to change value                  |
|         | Remittance – Bank,            | Bank Account where              | Select from List of                   |
|         | Branch and Account            | collections were                | Values                                |
|         | Number                        | deposited                       |                                       |
|         | Comment                       | Any additional remarks          | Optional                              |
| 5       | After filling-up the necessar | v fields. click on Auto Create. | (Refer to Fig. 05)                    |

## **EVP** FMIS – Running of Remittances

No.

|         | CRemittances (UP System)                                                                                                    |
|---------|----------------------------------------------------------------------------------------------------|
|         | Batch Type Remittance                                                                                                    |
|         | Batch Number Currency PHP                                                                                                    |
|         | Dates                                                                                                    |
|         | Batch 20-MAY-2015 Remittance Method Standard                                                                                                    |
|         | GL 20-MAY-2015 Receipt Class                                                                                                    |
|         | Receipt Method                                                                                                    |
|         | Operating Unit UP System                                                                                                    |
|         | Media Reference                                                                                                    |
|         | Remittance                                                                                                    |
| Fig. 05 | Bank Land Bank of the Philippines.                                                                                                    |
|         | Branch Katipunan Currency PHP                                                                                                    |
|         | Account Number LBP-CA No. 1462-1013-00 Count                                                                                                    |
|         | Denosit Number Amount                                                                                                    |
|         |                                                                                                    |
|         | Commente                                                                                                    |
|         |                                                                                                    |
|         |                                                                                                    |
|         |                                                                                                    |
|         | ( Auto create )                                                                                                    |
|         |                                                                                                    |
|         | The <b>Create Remittance Batch</b> window will open. Type in the Receipt Series to be                                                                                                    |
| 6       | remitted under the <b>Receipt Number</b> field, put a check on the check boxes under                                                                                                    |
|         | Actions – Create, Approve, and Format. Click OK (Refer to Fig. 06)                                                                                                    |
|         | Crosts Remittenes Retab // IR System : RHR) [Novi]                                                                                                    |
|         |                                                                                                    |
|         |                                                                                                    |
|         | Dates                                                                                                    |
|         | Maturity -                                                                                                    |
|         | Receint Landon Landon |
|         |                                                                                                    |
|         |                                                                                                    |
|         | Receipt Numbers cdg00111 - cdg00113                                                                                                    |
|         | Document Numbers -                                                                                                    |
|         | Remittance Totals                                                                                                    |
|         | - Customero                                                                                                    |
|         |                                                                                                    |
| Fig. 06 | Numbers -                                                                                                    |
|         | Names -                                                                                                    |
|         | Locations -                                                                                                    |
|         |                                                                                                    |
|         |                                                                                                    |
|         | Actions                                                                                                    |
|         | ✓ Create                                                                                                    |
|         | ✓ Approve                                                                                                    |
|         |                                                                                                    |
|         |                                                                                                    |
|         |                                                                                                    |
|         | O <u>K</u> Ca <u>n</u> cel )                                                                                                    |
|         |                                                                                                    |
|         |                                                                                                    |
| 7       | A Decision window will non un aliak an OK (Defente Sin (27)                                                                                                    |

# FMIS – Running of Remittances

| Fig. 07 | Decision<br>Submit 1 batch(es) for Format?                                                                                                    |
|---------|----------------------------------------------------------------------------------------------------|
| 8       | A notification will be shown once the transaction is compete. Click on <b>OK</b> (Refer to Fig. 08)                                                                                                    |
| Fig. 08 | Forms FRM-40400: Transaction complete: 1 records applied and saved.                                                                                                    |
| 9       | Check if the auto remittance program has finished executing by going to <b>View</b> and then <b>Requests</b> (Refer to Fig. 09)                                                                                                    |
| Fig. 09 | View       Folder       Tools       W         Show Navigator       Image: Comparison of the second of the second of the |
| 10      | The <b>Find Request</b> window will open, click on <b>Find</b> (Refer to Fig. 10)                                                                                                    |

## **EVP** FMIS – Running of Remittances

| N   | 0.  |
|-----|-----|
| ÷ ' | · · |

|         | Find Requests                                                                                                    |                                                                                                    |                                                                                                    |                                                                                                    |
|---------|----------------------------------------------------------------------------------------------------|----------------------------------------------------------------------------------------------------|----------------------------------------------------------------------------------------------------|----------------------------------------------------------------------------------------------------|
|         | My Completed Pequest                                                                                                    |                                                                                                    |                                                                                                    |                                                                                                    |
|         | O My Completed Requests                                                                                                    | 2                                                                                                    |                                                                                                    |                                                                                                    |
|         | O My Requests in Progres                                                                                                    | :5                                                                                                    |                                                                                                    |                                                                                                    |
|         | <u> </u>                                                                                                    |                                                                                                    |                                                                                                    |                                                                                                    |
|         | <u>○ S</u> pecific Requests                                                                                                    |                                                                                                    |                                                                                                    |                                                                                                    |
|         | Request                                                                                                    | ID                                                                                                    |                                                                                                    |                                                                                                    |
|         | Nan                                                                                                    | ne                                                                                                    |                                                                                                    |                                                                                                    |
|         | Date Submitte                                                                                                    | he                                                                                                    |                                                                                                    |                                                                                                    |
| Fig 10  | Date Submitte                                                                                                    | - 4                                                                                                    |                                                                                                    |                                                                                                    |
|         | Date Complete                                                                                                    | 3d                                                                                                    |                                                                                                    |                                                                                                    |
| 1181 10 | Statu                                                                                                    | us                                                                                                    | <b>T</b>                                                                                                    |                                                                                                    |
|         | Phas                                                                                                    | зе                                                                                                    | <b>*</b>                                                                                                    |                                                                                                    |
|         | Request                                                                                                    | or                                                                                                    |                                                                                                    |                                                                                                    |
|         |                                                                                                    |                                                                                                    |                                                                                                    |                                                                                                    |
|         |                                                                                                    | 🗆 Include Reguest Set                                                                                                    | Stages in Quer                                                                                                    | у                                                                                                    |
|         | Order E                                                                                                    | 3y Request ID                                                                                                    |                                                                                                    | <b>•</b>                                                                                                    |
|         |                                                                                                    |                                                                                                    |                                                                                                    | 7                                                                                                    |
|         |                                                                                                    | Select the Number of L                                                                                                    | Jays to View:                                                                                                    |                                                                                                    |
|         | Submit a New Re                                                                                                    | quest                                                                                                    | Clear                                                                                                    | Find                                                                                                    |
|         |                                                                                                    |                                                                                                    |                                                                                                    |                                                                                                    |
| 11      | Receipts/Remittances Exe<br>(Refer to Fig. 11)                                                                                                    | ecution Report have be                                                                                                    | een complet                                                                                                    | ed with a normal status                                                                                                    |
|         | Requests                                                                                                    |                                                                                                    |                                                                                                    |                                                                                                    |
|         | Refresh Data                                                                                                    | Find Requests                                                                                                    | Sub                                                                                                    | mit a New Request                                                                                                    |
|         |                                                                                                    |                                                                                                    |                                                                                                    |                                                                                                    |
|         |                                                                                                    |                                                                                                    |                                                                                                    |                                                                                                    |
|         | Request ID                                                                                                    | Parent                                                                                                    |                                                                                                    |                                                                                                    |
|         | Request ID<br>Name<br>1378096 Automatic Receipts/                                                                                                    | Parent<br>Phase<br>Remitt                                                                                                    | Status                                                                                                    |                                                                                                    |
|         | Request ID<br>Name<br>1378096 Automatic Receipts/<br>1378094 Automatic Remittand                                                                                                    | Parent<br>Phase<br>Remitt Completed<br>tes Cre Completed                                                                                                    | Status<br>Normal<br>Normal                                                                                         | Parameters<br>P_PROCESS_TYPE=REMIT,                                                                                                    |
|         | Request ID<br>Name<br>1378096 Automatic Receipts/<br>1378094 Automatic Remittand<br>1377614 UP Diliman Official R                                                                                                    | Parent Phase Remitt Completed ces Crs Completed Eccipt Completed                                                                                                    | Status<br>Normal<br>Normal                                                                                         | Parameters<br>P_PROCESS_TYPE=REMIT,<br>REMIT, , , Y, Y, Y, 13009, N,<br>pvp001                                                                                                    |
|         | Request ID       Name       1378096     Automatic Receipts/       1378094     Automatic Remittand       1377614     UP Diliman Official R       1376087     UP Diliman Official R                                                                                                    | Parent Phase Remitt Completed ces Cre Completed leceipt Completed leceipt Completed                                                                                                    | Status<br>Normal<br>Normal<br>Normal<br>Normal                                                                     | Parameters P_PROCESS_TYPE=REMIT, REMIT, , , Y, Y, Y, 13009, N, pvp001 test123                                                                                                    |
| Fig. 11 | Request ID         Name         1378096       Automatic Receipts/         1378094       Automatic Remittand         1377614       UP Diliman Official R         1376087       UP Diliman Official R         1376060       UP Report of Collect                                                                                                    | Parent Phase Remitt Completed ces Cre Completed Receipt Completed Completed Completed Completed Completed Completed Completed                                                                                                    | Status<br>Normal<br>Normal<br>Normal<br>Normal<br>Normal                                                           | Parameters<br>P_PROCESS_TYPE=REMIT,<br>REMIT, . , Y, Y, Y, 13009, N,<br>pvp001<br>test123<br>102, 2015/05/19 00:00:00, , 14                                                                                                    |
| Fig. 11 | Request ID         Name         1378096       Automatic Receipts/         1378094       Automatic Remittand         1377614       UP Diliman Official R         1376087       UP Diliman Official R         1376080       UP Report of Collect         1376047       UP Report of Collect                                                                                                    | Parent Phase Phase Remitt Completed ces Crc Completed Receipt Completed ion and Completed ion and Completed                                                                                                    | Status<br>Normal<br>Normal<br>Normal<br>Normal<br>Normal<br>Normal                                                 | Parameters<br>P_PROCESS_TYPE=REMIT,<br>REMIT, , , Y, Y, Y, 13009, N,<br>pvp001<br>test123<br>102, 2015/05/19 00:00:00, , 14<br>102, 2015/05/19 00:00:00, , 14                                                                                                    |
| Fig. 11 | Request ID         Name         1378096       Automatic Receipts/         1378094       Automatic Remittand         1377614       UP Diliman Official R         1376087       UP Diliman Official R         1376060       UP Report of Collect         1376047       UP Report of Collect         1375916       UP Diliman Official R                                                                                                    | Parent Phase Remitt Completed ces Crc Completed Receipt Completed ion and Completed ion and Completed ion and Completed ion and Completed ion and Completed                                                                                                    | Status<br>Normal<br>Normal<br>Normal<br>Normal<br>Normal<br>Normal                                                 | Parameters<br>P_PROCESS_TYPE=REMIT,<br>REMIT, , , Y, Y, Y, 13009, N,<br>pvp001<br>test123<br>102, 2015/05/19 00:00:00, , 14<br>102, 2015/05/19 00:00:00, , 14                                                                                                    |
| Fig. 11 | Request ID         Name         1378096       Automatic Receipts/         1378094       Automatic Remittand         1377614       UP Diliman Official R         1376087       UP Diliman Official R         1376060       UP Report of Collect         1376047       UP Report of Collect         1375916       UP Diliman Official R         1371579       UP Los Banos Official R                                                                                                    | Parent Phase Remitt Completed ces Crc Completed ceceipt Completed completed completed  | Status<br>Normal<br>Normal<br>Normal<br>Normal<br>Normal<br>Normal<br>Normal                                       | Parameters P_PROCESS_TYPE=REMIT, REMIT, , , Y, Y, Y, 13009, N, pvp001 test123 102, 2015/05/19 00:00:00, , 14 102, 2015/05/19 00:00:00, , 14 pvp001 KEN008                                                                                                    |
| Fig. 11 | Request ID         Name         1378096       Automatic Receipts/         1378094       Automatic Remittand         1377614       UP Diliman Official R         1376087       UP Diliman Official R         1376060       UP Report of Collect         1376047       UP Report of Collect         1375916       UP Diliman Official R         1371579       UP Los Banos Official         1371573       UP Los Banos Official                                                                                                    | Parent Phase Phase Remitt Completed Ses Cr Completed Receipt Completed Receipt Receipt Receipt R | Status<br>Normal<br>Normal<br>Normal<br>Normal<br>Normal<br>Normal<br>Normal<br>Normal<br>Normal                   | Parameters<br>P_PROCESS_TYPE=REMIT,<br>REMIT, , , Y, Y, Y, 13009, N,<br>pvp001<br>test123<br>102, 2015/05/19 00:00:00, , 14<br>102, 2015/05/19 00:00:00, , 14<br>pvp001<br>KEN008<br>KEN008                                                                                                    |
| Fig. 11 | Request IDName1378096Automatic Receipts/1378094Automatic Remittand1377614UP Diliman Official R1376087UP Diliman Official R1376060UP Report of Collect1376047UP Report of Collect1375916UP Diliman Official R1371579UP Los Banos Official1371518UP Diliman Official R                                                                                                    | Parent Phase Remitt Completed Receipt Completed Receipt Completed Receipt Completed Receipt Completed Receipt Completed Receipt Completed Receipt Completed Receipt Completed Receipt Completed Receipt Completed Receipt Completed Receipt Completed Receipt Completed Receipt Completed Receipt Receipt Completed Receipt Receipt Re | Status<br>Normal<br>Normal<br>Normal<br>Normal<br>Normal<br>Normal<br>Normal<br>Normal<br>Normal                   | Parameters<br>P_PROCESS_TYPE=REMIT,<br>REMIT, , , Y, Y, Y, 13009, N,<br>pvp001<br>test123<br>102, 2015/05/19 00:00:00, , 14<br>102, 2015/05/19 00:00:00, , 14<br>pvp001<br>KEN008<br>KEN008<br>0236                                                                                                    |
| Fig. 11 | Request ID1378096Automatic Receipts/1378094Automatic Remittand1377614UP Diliman Official R1376087UP Diliman Official R1376060UP Report of Collect1376047UP Report of Collect1375916UP Diliman Official R1371579UP Los Banos Official1371518UP Diliman Official RHgld Request                                                                                                    | Parent Phase Phase Remitt Completed Receipt Completed Receipt Receipt Receipt Rece | Status<br>Normal<br>Normal<br>Normal<br>Normal<br>Normal<br>Normal<br>Normal<br>Normal                             | Parameters<br>P_PROCESS_TYPE=REMIT,<br>REMIT, , , Y, Y, Y, 13009, N,<br>pvp001<br>test123<br>102, 2015/05/19 00:00:00, , 14<br>102, 2015/05/19 00:00:00, , 14<br>pvp001<br>KEN008<br>KEN008<br>KEN008<br>View Outgut                                                                                                    |
| Fig. 11 | Request ID         Name         1378096       Automatic Receipts/         1378094       Automatic Remittand         1377614       UP Diliman Official R         1376087       UP Diliman Official R         1376060       UP Report of Collect         1376047       UP Report of Collect         1375916       UP Diliman Official R         1371579       UP Los Banos Official         1371573       UP Los Banos Official         1371518       UP Diliman Official R         Hgld Request                                                                                                    | Parent Phase Remitt Completed Completed Comple | Status<br>Normal<br>Normal<br>Normal<br>Normal<br>Normal<br>Normal<br>Normal<br>Normal                             | Parameters         P_PROCESS_TYPE=REMIT,         REMIT, . , Y, Y, Y, 13009, N,         pvp001         test123         102, 2015/05/19 00:00:00, , 14         pvp001         KEN008         0236         View Outgut                                                                                                    |
| Fig. 11 | Request ID         Name         1378096       Automatic Receipts/         1378094       Automatic Remittand         1377614       UP Diliman Official R         1376087       UP Diliman Official R         1376060       UP Report of Collect         1376047       UP Report of Collect         1375916       UP Diliman Official R         1371579       UP Los Banos Official         1371573       UP Los Banos Official         1371518       UP Diliman Official R         Hgld Request                                                                                                    | Parent Phase Remitt Completed Completed Receipt Completed Receipt Receipt Receipt Rece | Status<br>Normal<br>Normal<br>Normal<br>Normal<br>Normal<br>Normal<br>Normal<br>Normal                             | Parameters<br>P_PROCESS_TYPE=REMIT,<br>REMIT, , , Y, Y, Y, 13009, N,<br>pvp001<br>test123<br>102, 2015/05/19 00:00:00, , 14<br>102, 2015/05/19 00:00:00, , 14<br>pvp001<br>KEN008<br>KEN008<br>KEN008<br>View Output<br>View Log                                                                                                    |
| Fig. 11 | Request ID         Name         1378096       Automatic Receipts/         1378094       Automatic Remittand         1377614       UP Diliman Official F         1376087       UP Diliman Official R         1376060       UP Report of Collect         1376047       UP Report of Collect         1375916       UP Diliman Official R         1371573       UP Los Banos Official         1371573       UP Los Banos Official         1371573       UP Los Banos Official R         1371573       UP Los Banos Official R         1371574       UP Diliman Official R         1371575       UP Los Banos Official R         1371574       UP Diliman Official R         1371575       UP Los Banos Official R         1371574       UP Diliman Official R         UP Diliman Official R       Image: Concel Request         Cancel Request       Image: Concel Request         UP Once the requests are cord       Image: Concel Request | Parent Phase Remitt Completed Receipt Completed Receipt Receipt Receipt Rece | Status<br>Normal<br>Normal<br>Normal<br>Normal<br>Normal<br>Normal<br>Normal<br>Normal<br>Normal                   | Parameters<br>P_PROCESS_TYPE=REMIT,<br>REMIT, , , Y, Y, Y, 13009, N,<br>pvp001<br>test123<br>102, 2015/05/19 00:00:00, , 14<br>102, 2015/05/19 00:00:00, , 14<br>pvp001<br>KEN008<br>KEN008<br>0236<br>View Outgut<br>View Log<br>ed. Verify that the                                                                               |
| Fig. 11 | Request ID         1378096         Automatic Receipts/         1378094         Automatic Remittand         1377614         UP Diliman Official F         1376087         1376060         UP Report of Collect         1376047         UP Report of Collect         1375916         UP Diliman Official F         1371579         UP Los Banos Official         1371573         UP Los Banos Official         1371518         UP Diliman Official F         Cancel Request         Cancel Request                                                                                                    | Parent Phase Remitt Completed Receipt Completed Receipt Receipt Receipt  | Status<br>Normal<br>Normal<br>Normal<br>Normal<br>Normal<br>Normal<br>Normal<br>Normal<br>Normal<br>e now remitter | Parameters         P_PROCESS_TYPE=REMIT,         REMIT, . , Y, Y, Y, 13009, N,         pvp001         test123         102, 2015/05/19 00:00:00, , 14         102, 2015/05/19 00:00:00, , 14         pvp001         KEN008         0236         View Output         View Log         ed. Verify that the         d searching for the |

### **EP** FMIS – Running of Remittances

No.

|               | -                                                                                                  |
|---------------|----------------------------------------------------------------------------------------------------|
|               | C Receipts (UP System : PHP)                                                                       |
|               | Receint Reference                                                                                  |
|               | Туре                                                                                               |
|               | Receipt Method Receipt Method Number                                                               |
|               | Receipt Number GLD Date Zu-HIAT-2015 Customer Name                                                 |
|               | Proceeding Annual Control Customer Num                                                             |
|               | Receipt Type Inscenare/us Punctional Amount Location                                               |
|               | State [ ] Taxpayer ID                                                                              |
|               | Main Mara                                                                                          |
|               | Main More                                                                                          |
| Fig. 12a      | Paid By Customer Bank                                                                              |
| Pacaints      | Name                                                                                               |
| Receipts      | Purpose Name                                                                                       |
| Workbench     | Activity Account                                                                                   |
|               | Distribution Set Tax Amount                                                                        |
|               | Tax Code Tax Rate % Remittance Bank                                                                |
|               | Tax Account Brench                                                                                 |
|               | Description                                                                                        |
|               | Description                                                                                        |
|               | Defenses Comments                                                                                  |
|               |                                                                                                    |
|               | Positiaik Date                                                                                     |
|               |                                                                                                    |
|               | Confirm 1         Reverse 1         Receipt History         Search and Apply         Distributions |
|               |                                                                                                    |
|               |                                                                                                    |
|               | Operating Unit                                                                                     |
|               | Receipt Numbers   cdg00111 - cdg00111 - cdg00111                                                   |
|               | Receipt Dates                                                                                      |
|               | GL Dates - Remittance                                                                              |
|               | Postmark Dates - Bank                                                                              |
|               | Maturity Dates - Branch                                                                            |
|               | Document Numbers - Account                                                                         |
|               | Amounts - Batch                                                                                    |
| Fig. 12b      | Currance Method V                                                                                  |
|               | Currency                                                                                           |
| Searching for | State Customer                                                                                     |
| Receints      | Renaint Batch                                                                                      |
| neccipis      | Name Name                                                                                          |
|               | Payment method Number                                                                              |
|               | Status Location                                                                                    |
|               | Type Taxpaver ID                                                                                   |
|               | Activity Collector Name                                                                            |
|               | Bills Receivable                                                                                   |
|               | At Risk 🔹                                                                                          |
|               | Class New Field                                                                                    |
|               | Gisat Rew Liun                                                                                     |
|               | L                                                                                                  |
| 13            | The <b>State</b> of the receipt should be <b>"Remitted"</b> (Refer to Fig. 13)                     |
| 15            |                                                                                                    |
|               | Receipts (UP System : PHP)                                                                         |
|               | Receipt                                                                                            |
|               | Paceint Method UPS_LEP_PT Paceint Pate 19 Dec 2014 Type                                            |
|               | Receipt Date US-DCC-2014 Number                                                                    |
|               | Receipt Number 10000111 GL Date 05/02/02/14 Customer Name                                          |
|               | Pergint Type Miscellaneous Experiment 100.00 Customer Num                                          |
|               | State Remitted                                                                                     |
|               | State (Veriniteu [Yei] Taxpayer ID                                                                 |
|               | Main More                                                                                          |
|               |                                                                                                    |
|               | Paid By Customer Bank                                                                              |
| Eig 12        | Name Mr. Ocampo                                                                                    |
| rig. 13       | Purpose Name                                                                                       |
|               | Activity UP Press - Sale of books Account                                                          |
|               | Distribution Set                                                                                   |
|               | Tax Code Tax Rate % Remittance Bank                                                                |
|               | Tax Account                                                                                        |
|               | Branch Katipunan                                                                                   |
|               | Account LBP-CA No. 1462-101                                                                        |
|               | Comments mythe                                                                                     |
|               | Poetmark Date                                                                                      |
|               | Pusitien bill                                                                                      |
|               |                                                                                                    |
|               |                                                                                                    |
|               | Confirm 1         Receipt History         Search and Apply         Distributions                   |